## 1. 経審博士 11 をバージョンアップのインストール後にエラーメッセー

## ジが表示される

## ■ 内容

経審博士 11 (+Form) のバージョンアップを実行して、ファイルから「経審申請システム」を実行すると下記のエラーメッセージを表示する。

| 経審博士1               | 11                                                                                                    |
|---------------------|----------------------------------------------------------------------------------------------------|
|                     | アプリケーションのコンポーネントで、ハンドルされていない例外が発生しまし<br>た。[続行] をクリックすると、アプリケーションはこのエラーを無視し、続行しよう<br>とします。[終了] をクリックすると、アプリケーションは直ちに終了します。                                                                                          |
|                     | ファイルまたはアセンブリ 'FarPoint.Win.SpreadJ, Version=3.0.2009.2005,<br>Culture=neutral, PublicKeyToken=a5fa960294d899e7、またはその依存<br>関係の 1 つが読み込めませんでした。見つかったアセンブリのマニフェスト定<br>義はアセンブリ参照に一致しません。(HRESULT からの例外:<br>0×80131040) |
| ▼ 詳細(D) 続行(C) 終了(Q) |                                                                                                    |

- 【1】 経審博士 11(+Form)のインストールが上手くアップできなかったようです。
- 【2】 対処方法を下記に説明します。

## [ 対処方法 ]

- ① 経審博士11(+Form)を一端終了します。
- ② コントロールパネルより、経審博士 11 (+Form)をアンインストールします。(データはフォル ダを削除しない限り残っています。)

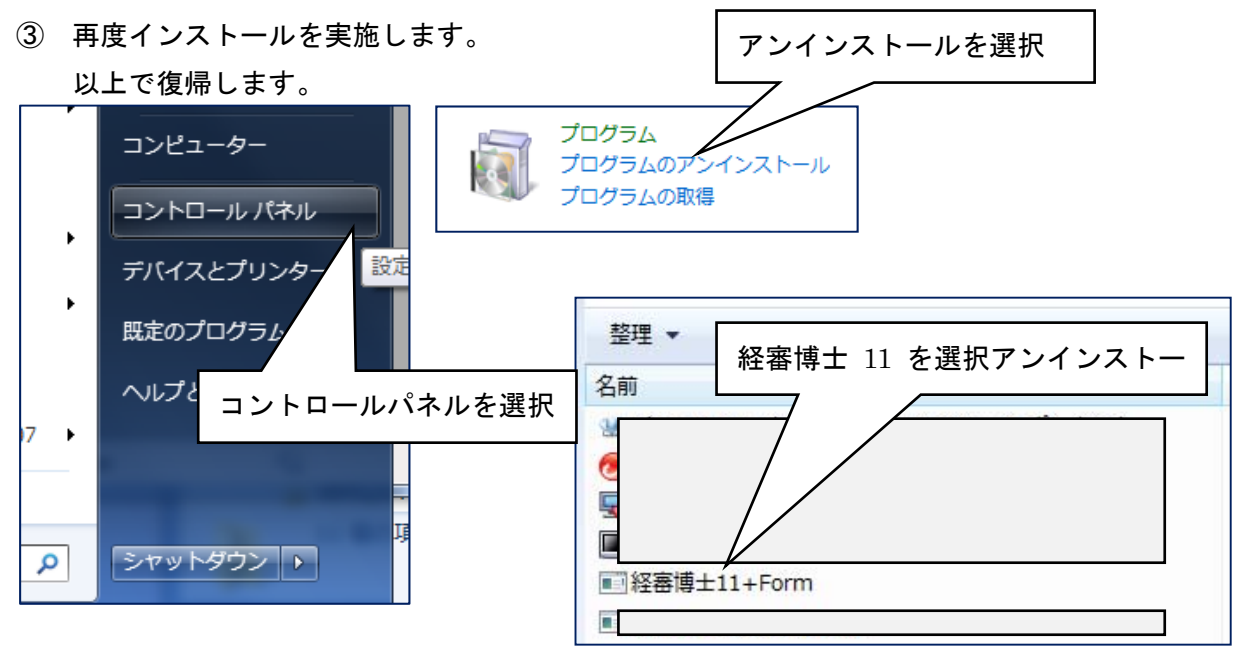